## PANDUAN PENDAFTARAN MAHASISWA BARU SECARA ONLINE

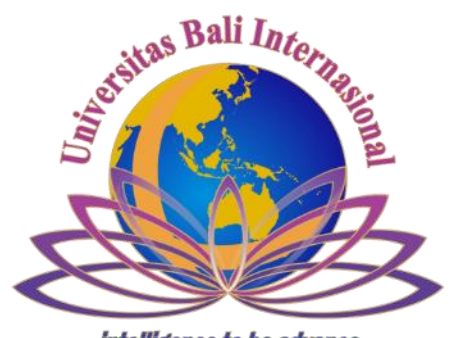

intelligence to be advance

## UPT IT UNIVERSITAS BALI INTERNASIONAL

## Panduan Pendaftaran Online Jalur PMDK (Penelusuran Minat Dan Bakat)

## Universitas Bali Internasional

Pendaftaran Reguler online dapat diakses di link <u>www.unbi.ac.id</u> kemudian pilih ditautan pendaftaran atau <u>http://pmdk.unbi.ac.id/index.php/login</u> Beberapa dokumen yang perlu dipersiapakan saat melakukan pendaftaran PMDK online anatara lain :

- 1. Biaya Pendaftaran Rp 300.000 ke Rek. 0280113000035 atas nama Yayasan Anugerah Husada Bali Indonesia
- 2. Scan Slip Pembayaran Pendaftaran PMDK dari Bank BPD Bali (file maksimal 2 Mb dengan format jpg)
- 3. Username memakai No HP
- 4. Biodata Siswa
- 5. Scan pasfoto berwarna 4x6 cm (file maksimal 2 Mb dengan format jpg)
- 6. Scan Raport Semester 1-5 SMA/SMK (file maksimal 5 Mb dengan format pdf)

Bila semua dokumen tersebut sudah siap. Silahkan mulai pendaftaran dengan mengakses link pendaftaran diatas melalui internet.

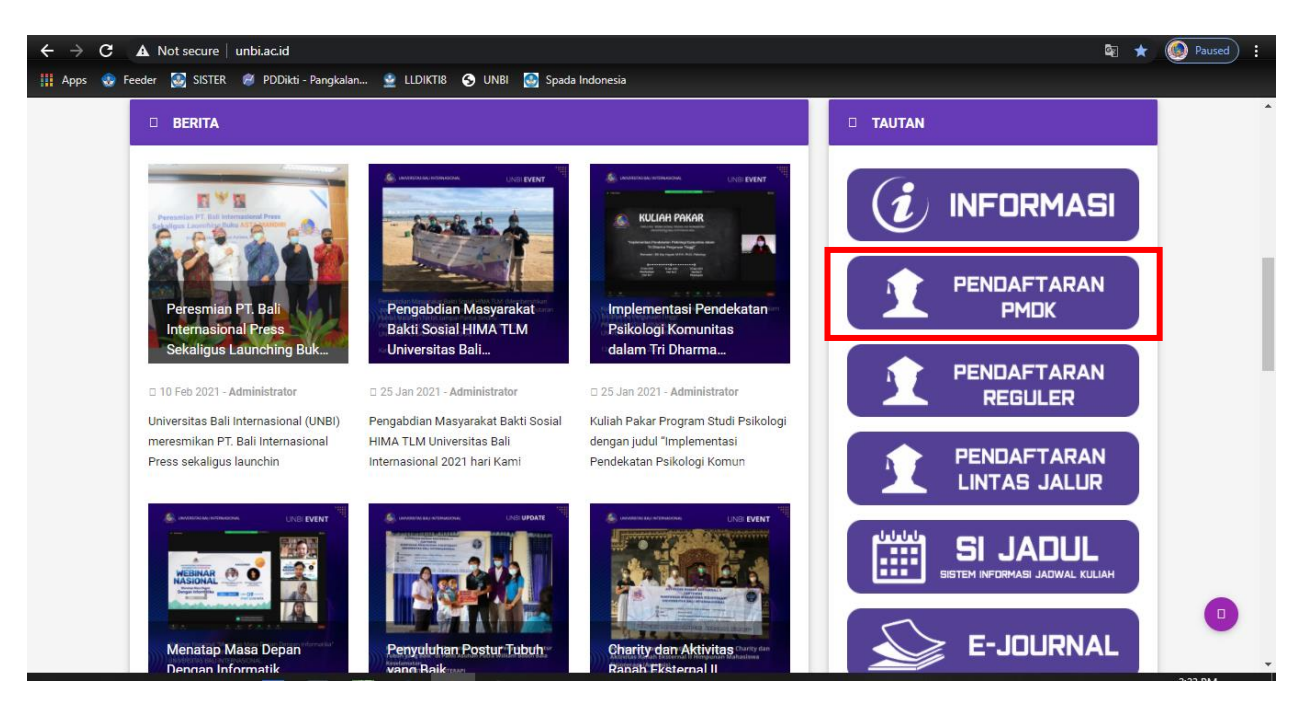

Gambar 1. Halaman Website UNBI

Berikut ini halaman untuk registrasi pendaftaran, untuk mulai pendaftaran silahkan pilih "Registrasi" terlebih dahulu

| ← → C ▲ Not secure   pmdkunbi.ac.id/index.php/login                                                                                                    | 🕶 🗟 Q ☆ 🍥 Paused) :                                   |
|----------------------------------------------------------------------------------------------------|-------------------------------------------------------|
| 🏢 Apps 🔹 Feeder 🐼 SISTER 🧭 PDDikti - Pangkalan 🔮 LLDIKTI8 🕱 UNBI 🙆 Spada Indonesia                                                                                    |                                                       |
| UNIVERSITAS BALI INTERNASIONAL<br>INTELLIGENCE TO BE ADVANCED<br>J. Seroja. Gang Jeruk Kelurahan Tonja. Denpasar - Bali 80239, Telp. 0361 – 4747770, WA. 082342775300 |                                                       |
| Sistem Penerimaan Online<br>Mahasiswa Baru Jalur PMDK                                                                                                    | Login Pendaftar<br>Username atau No. HP               |
|                                                                                                    | Password<br>Masuk >                                   |
| Silahkan login menggunakan username dan password anda.<br>Jika belum terdaftar silahkan lakukan pendaftaran terlebih dahulu                                           | Institut Ilmu Kesehatan Medika Persada Bali<br>© 2016 |

Gambar 2. Halaman Login

Silahkan masukan username memakai no hp, nama lengkap dan password dengan minimal 6 digit contoh password (123456) lalu pilih "Registrasi"

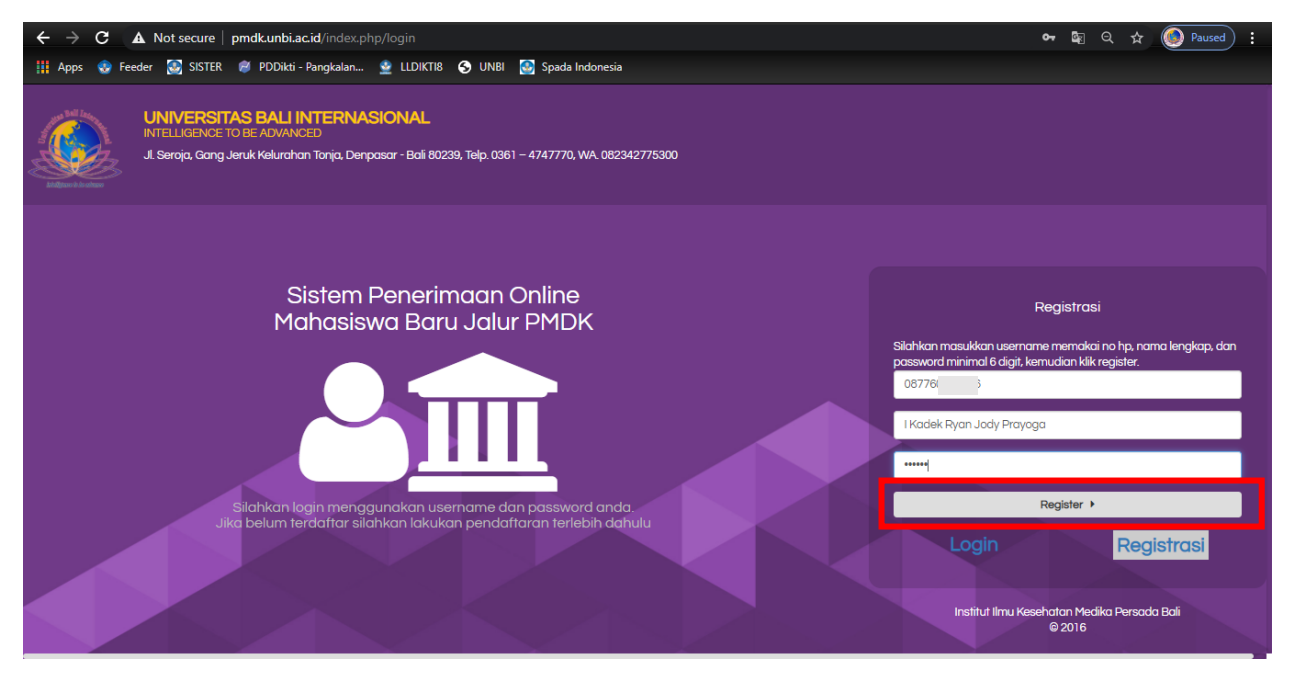

Gambar 3. Halaman Registrasi

Jika sudah melakukan registrasi maka akan muncul menu untuk mengisi berkas pendaftaran sebagai berikut

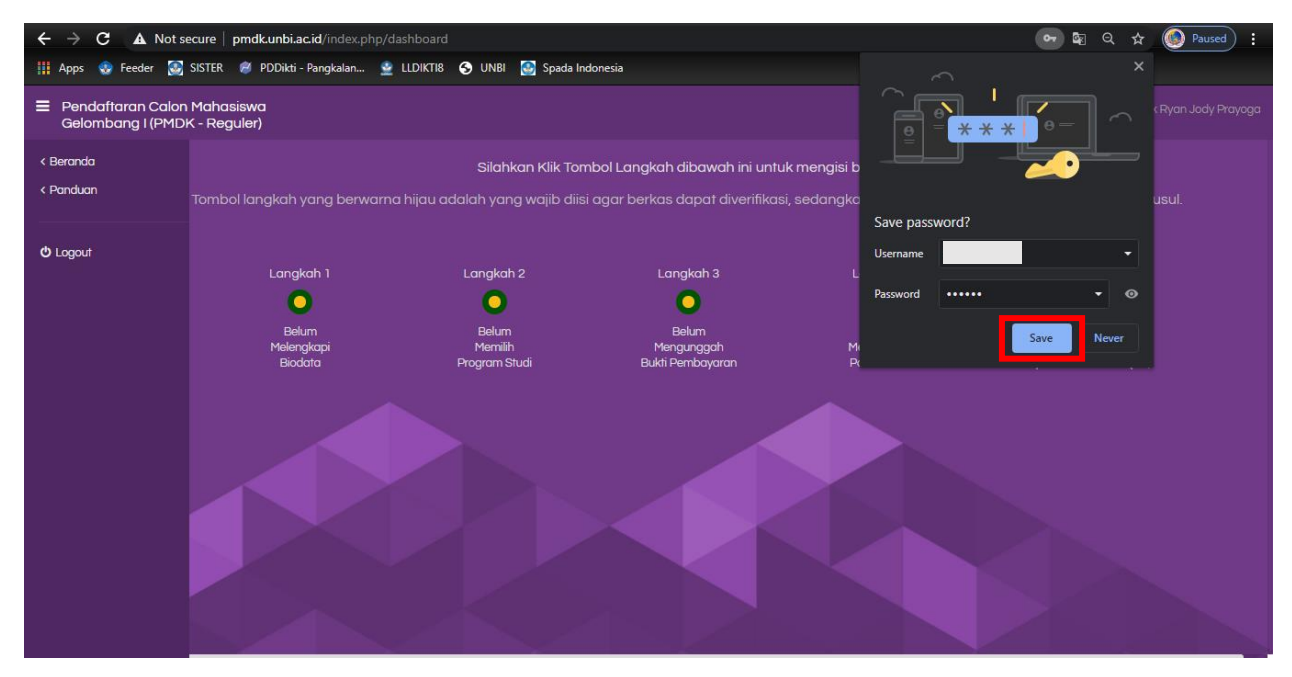

Gambar 4. Halaman Setelah Registrasi

Disini ada 5 langkah yang harus dilengkapi yaitu biodata, program studi, upload bukti pembayaran dengan format jpg, upload pass foto dengan format jpg, dan upload raport semester 1-5 dalam bentuk pdf. Silahkan pilih Langkah 1 untuk mengisi biodata diri

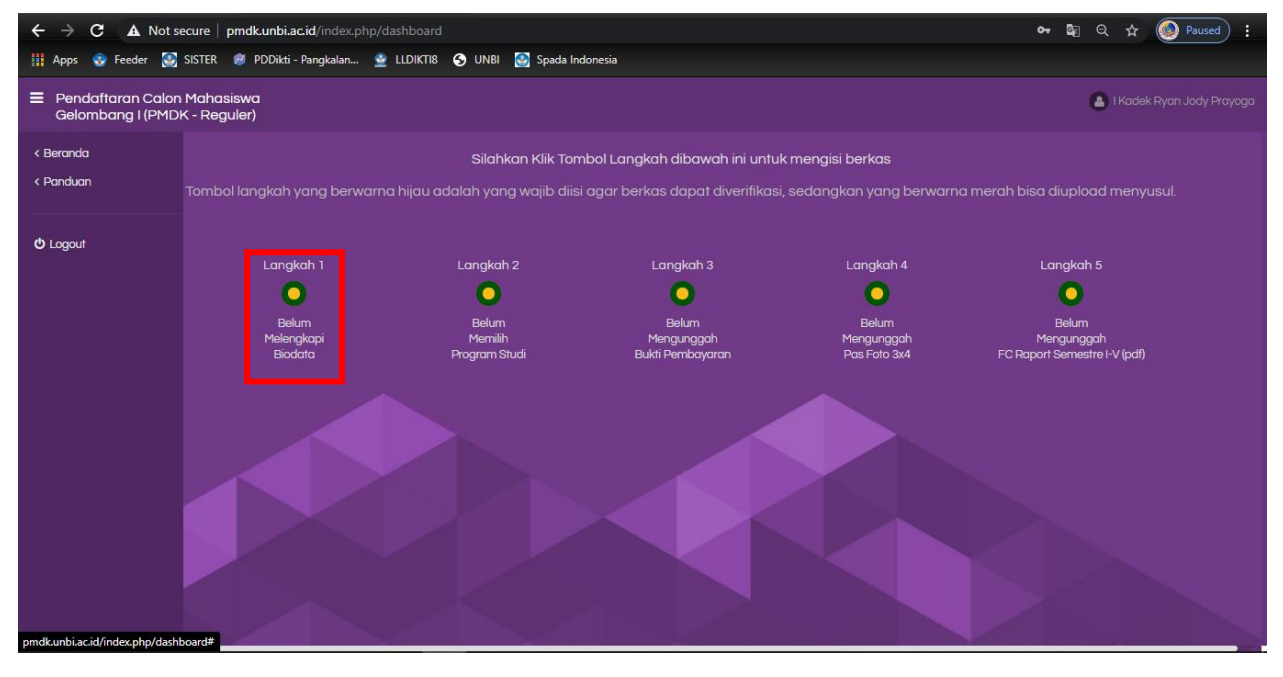

Gambar 5. Halaman Pendaftaran Online

Silahkan lengkapi data diri dengan benar kemudian pilih simpan untuk melanjutkan kelangkah berikutnya. (jika nama sekolah anda tidak terdaftar silahkan pilih "lain-lain")

| ← → C ▲ Not s                                                                      | ecure   pmdk.u                                                           | nbi.ac.id/index.php/dashboard#      |                 |                    | 🕶 🕼 역 ☆ 💽 Paused 🗄                       |
|------------------------------------------------------------------------------------|--------------------------------------------------------------------------|-------------------------------------|-----------------|--------------------|------------------------------------------|
| 🔢 Apps ! Feeder 🐼 SISTER 🖋 PDDikti - Pangkalan 🔮 LLDIKTIB 😙 UNBI 🤮 Spada Indonesia |                                                                          |                                     |                 |                    |                                          |
| Pendaftaran Calon<br>Gelombang I (PMD)                                             | E Pendaftaran Calon Mahasiswa<br>Gelombang I (PMDK - Reguler) Melengkapi |                                     |                 |                    | . 🔒 i Kadek Ryan Jody Prayoga            |
| < Beranda                                                                          |                                                                          | Biodata                             |                 |                    | ×                                        |
| < Panduan                                                                          |                                                                          | Nama Lengkap :                      |                 |                    | i bisa diupload menyusul.                |
| <b>ර්</b> Logout                                                                   |                                                                          | l Kadek Ryan Jody Prayoga           |                 |                    |                                          |
| -                                                                                  |                                                                          | Jenis Kelamin :                     |                 |                    | Langkah 5                                |
|                                                                                    |                                                                          | Laki-Laki                           | -               |                    | Belum                                    |
|                                                                                    |                                                                          | Tempat Lahir :                      |                 | Tanggal Lahir :    | Mengunggah<br>CRaport Semestre I-V (pdf) |
|                                                                                    |                                                                          | Denpasar                            |                 | 2003-03-21         |                                          |
|                                                                                    |                                                                          | Tinggi Badan :                      |                 | Berat Badan :      |                                          |
|                                                                                    |                                                                          | 169                                 | Cm              | 68                 | Kg                                       |
|                                                                                    |                                                                          | Agama :                             |                 | Email :            |                                          |
|                                                                                    |                                                                          | Hindu                               | •               | reyga059@gmail.com |                                          |
|                                                                                    |                                                                          | Alamat :                            |                 |                    |                                          |
|                                                                                    |                                                                          | Perumahan Pesona Wisata Blok 3 A Na | o 1 Imam Bonjol |                    |                                          |
|                                                                                    |                                                                          | Nomor Telepor.                      |                 |                    |                                          |

Gambar 6. Halaman Mengisi Biodata

Selanjutnya pilih Langkah 2 untuk memilih program studi yang diminati

| ← → C ▲ Not s                          | $e  ightarrow \mathbf{C}$ A Not secure   pmdkunbi.ac.id/index.php/dashboard big $\mathbf{Q}$ $\mathbf{A}$ O Paused |                              |                                 |                            |                                            |  |  |
|----------------------------------------|----------------------------------------------------------------------------------------------------|------------------------------|---------------------------------|----------------------------|--------------------------------------------|--|--|
| 🚻 Apps 📀 Feeder 💽                      | 🏢 Apps 👴 Feeder 😸 SISTER 🚿 PDDikti - Pangkalan 🔮 LLDIKTI8 🔇 UNBI 🙆 Spada Indonesia                                 |                              |                                 |                            |                                            |  |  |
| Pendaftaran Calon<br>Gelombang I (PMD) | Pendaftaran Calon Mahasiswa     Gelombang I (PMDK - Reguler)                                                       |                              |                                 |                            |                                            |  |  |
| < Beranda                              | < Beranda Silahkan Klik Tombol Langkah dibawah ini untuk mengisi berkas                                            |                              |                                 |                            |                                            |  |  |
| < Panduan                              | Tombol langkah yang berwarna h                                                                                     | ijau adalah yang wajib diisi | agar berkas dapat diverifikasi, | sedangkan yang berwarn     | a merah bisa diupload menyusul.            |  |  |
|                                        |                                                                                                    |                              |                                 |                            |                                            |  |  |
| එ Logout                               | Lanakah 1                                                                                                    | Lanakab 2                    | Lanakah 3                       | Lanakah 4                  | Lanakah 5                                  |  |  |
|                                        |                                                                                                    |                              |                                 |                            |                                            |  |  |
|                                        | Sudah                                                                                                    | Belum                        | Belum                           | Belum                      | Belum                                      |  |  |
|                                        | Melengkapi<br>Biodata                                                                                              | Memilih<br>Program Studi     | Mengunggah<br>Bukti Pembayaran  | Mengunggah<br>Pas Foto 3x4 | Mengunggah<br>FC Raport Semestre I-V (pdf) |  |  |
|                                        |                                                                                                    |                              |                                 |                            |                                            |  |  |
|                                        | Dokumen anda sedang di ve                                                                                          | erifikasi, Jika semua dokum  | en dinyatakan valid maka ando   | a dapat mencetak kartu pe  | eserta ujian pada website ini              |  |  |
|                                        |                                                                                                    |                              |                                 |                            |                                            |  |  |
|                                        | liodata                                                                                                    |                              |                                 |                            |                                            |  |  |
|                                        | :  <br>: I Kadek Ryan Jody Prayoga                                                                                 | la Alta I ta an Darid        |                                 |                            |                                            |  |  |
|                                        | pon :<br>: rouge050@gmgil.com                                                                                      | ok 3 A No 1 Imam Bonjoi      |                                 |                            |                                            |  |  |
|                                        |                                                                                                    |                              |                                 |                            |                                            |  |  |
|                                        |                                                                                                    |                              |                                 |                            |                                            |  |  |
|                                        |                                                                                                    |                              |                                 |                            |                                            |  |  |

Gambar 7. Halaman Memilih Program Studi

| ← → C 🛕 Not secure   pmdkunbi.ac.id/index.php/dashboard#                           |                             |                                                                                                    |                                           |  |  |
|------------------------------------------------------------------------------------|-----------------------------|----------------------------------------------------------------------------------------------------|-------------------------------------------|--|--|
| 🏢 Apps 👴 Feeder 📓 SISTER 🍘 PDDikti - Pangkalan 👱 LLDIKTIB 🔇 UNBI 🧕 Spada Indonesia |                             |                                                                                                    |                                           |  |  |
| Pendaftaran Calor<br>Gelombang I (PMD)                                             | 🔒 I Kadek Ryan Jody Prayoga |                                                                                                    |                                           |  |  |
|                                                                                    |                             | Program Studi X                                                                                           |                                           |  |  |
|                                                                                    |                             | Prodi Pilihan 1 :                                                                                         | i bisa diupload menyusul.                 |  |  |
|                                                                                    |                             | Prodi Pilihan 2:                                                                                          | Langkah 5                                 |  |  |
|                                                                                    |                             | - Pilih Prodi -                                                                                           | Belum                                     |  |  |
|                                                                                    |                             | 🗙 Batal 🖺 Simpan                                                                                          | Mengunggah<br>C Raport Semestre I-V (pdf) |  |  |
|                                                                                    | Dokum                       | ien anda sedang di venfikasi, Jika semua dokumen dinyatakan valid maka anda dapat mencetak kanu peserta d | jian pada website ini                     |  |  |
|                                                                                    | liodata                     |                                                                                                    |                                           |  |  |
|                                                                                    |                             |                                                                                                    |                                           |  |  |
|                                                                                    | pon :                       |                                                                                                    |                                           |  |  |
|                                                                                    |                             |                                                                                                    |                                           |  |  |
|                                                                                    |                             |                                                                                                    |                                           |  |  |

Pilih program studi yang diminati kemudian pilih simpan

Gambar 8. Halaman Pilih Program Studi

| ÷     | > C 🔺                                                                                            | Not secure   pmdk.unbi.ac.id/index.p                                | hp/dashboard                                                                      |                                                                                        |                                                                             | 🕼 Q 🕁 💽 Paused) 🚦                                                                                |
|-------|--------------------------------------------------------------------------------------------------|---------------------------------------------------------------------|-----------------------------------------------------------------------------------|----------------------------------------------------------------------------------------|-----------------------------------------------------------------------------|--------------------------------------------------------------------------------------------------|
| III / | opps 🧶 Feeder                                                                                    | 🐼 SISTER 🛛 🧭 PDDikti - Pangkalan                                    | 🔮 LLDIKTI8 🔇 UNBI 🛃 Spac                                                          | da Indonesia                                                                           |                                                                             |                                                                                                  |
| ≡     | Pendaftaran Calon Mahasiswa<br>Gelombang I (PMDK - Reguler)                                      |                                                                     |                                                                                   |                                                                                        |                                                                             | 💄 I Kadek Ryan Jody Prayoga                                                                      |
|       |                                                                                                  | Langkah 1<br>Sudah<br>Melengkapi<br>Biodata<br>Dokumen anda sedang  | Langkah 2<br>Sudah<br>Memilih<br>Program Studi<br>di verifikasi, Jika semua dokun | Langkah 3<br>Delum<br>Mengunggah<br>Bukti Pembayaran<br>nen dinyatakan valid maka anda | Langkah 4<br>Belum<br>Mengunggah<br>Pas Foto 3x4<br>dapat mencetak kartu pe | Langkah 5<br>Belum<br>Mengunggah<br>FC Raport Semestre I-V (pdf)<br>serta ujian pada website ini |
|       | Resume Bic<br>NIK<br>Nama<br>Alamat<br>Nomor Telepe<br>Email<br>Prodi Pilihan :<br>1. S1-Farmasi | data<br>I Kadek Ryan Jody Prayoga<br>Perumahan Pesona Wisata B<br>I | lok 3 A No 1 Imam Bonjol                                                          |                                                                                        |                                                                             |                                                                                                  |
|       | 2. S1-Manajem                                                                                    | en Informasi Kesehatan                                              |                                                                                   |                                                                                        |                                                                             |                                                                                                  |
|       |                                                                                                  |                                                                     | D                                                                                 | ookumen Yang Sudah Terunggah                                                           | 1                                                                           |                                                                                                  |

Pilih Langkah 3 untuk upload bukti pembayaran pendaftaran

Gambar 9. Halaman Untuk Mengunggah Bukti Bayar

| $\leftarrow$ $ ightarrow$ $\mathbf{C}$ $\mathbf{A}$ Not secure   pmdk.u                                                             | <b>ibi.ac.id</b> /index.php/dashboard#                                                            | 🕼 Q 🛧 🙆 Paused 🚦                                |
|----------------------------------------------------------------------------------------------------|---------------------------------------------------------------------------------------------------|-------------------------------------------------|
| 🚻 Apps 😍 Feeder 💽 SISTER 礡 PDI                                                                                                    | Vikti - Pangkalan 🔮 LLDIKTIB 📀 UNBI 🙆 Spada Indonesia                                             |                                                 |
| <ul> <li>Pendaftaran Calon Mahasiswa<br/>Gelombang I (PMDK - Reguler)</li> <li>Langke</li> <li>Sudo<br/>Melang<br/>Biodo</li> </ul> | Mengunggah<br>Bukti Pembayaran - (Maksimal Kapasitas File : 2 MB) ×<br>Choose File No file chosen | Elum<br>Mengunggoh<br>Raport Semestre I-V (pdf) |
|                                                                                                    |                                                                                                   | pada website ini                                |
| Resume Biodata<br>Nik :<br>Nama :<br>Alamat :<br>Nomor Talepon :<br>Email :<br>Prodi Pilihan :<br>1. St-Farmasi Klinis              | Preview                                                                                           |                                                 |
| 2. S1-Manajemen Informasi Kesehata                                                                                                  |                                                                                                   |                                                 |
|                                                                                                    | ¥ Batal BSimpan                                                                                   |                                                 |

Pilih "choose file" untuk upload berkas bukti bayar kemudian simpan

Gambar 10. Halaman Unggah Bukti Bayar

Pilih berkas pembayaran dengan format jpg kemudian pilih open

| e 👰 Open 🛛 🗙                                                                                                    | – 0 ×                                                                                                    |
|----------------------------------------------------------------------------------------------------|----------------------------------------------------------------------------------------------------|
| ← → ▼ ↑ 🔄 > This PC > Downloads > 1 PENDAFTARAN PMDK 2021 > 211029 - 54 🗸 🗸 🖉 🖉 Search 211029 - 54                                                                                                    | 🕼 Q 🛧 🧶 Paused 🚦                                                                                                    |
| Organize 🔻 New folder 🔹 🗾 💡                                                                                                    |                                                                                                    |
| <ul> <li>OneDrive</li> <li>This PC</li> <li>30 Objects</li> <li>Desktop</li> <li>Documents</li> <li>Documents</li> <li>Downloads</li> <li>Music</li> <li>Fritures</li> <li>Videos</li> <li>Local Disk (C:)</li> <li>New Volume (D:</li> </ul> | <ul> <li>I Kadek Ryan Jody Prayoga</li> <li>Langkah 5</li> <li>Belum<br/>Mengunggah<br/>Raport Semestre I-V (pdf)</li> <li>pada website ini</li> </ul> |
| File name V Page 1997 166* 91 V                                                                                                    |                                                                                                    |
| Alamat<br>Nomor Telepon<br>Email<br>Prodi Plihan :<br>1. S1-Farmasi Klinis<br>2. S1-Manajemen Informasi Kesehata                                                                                                    |                                                                                                    |
| * Batal                                                                                                    | 🖺 Simpan                                                                                                    |

Gambar 11. Halaman Pilih File Bukti Bayar

Maka akan muncul seperti ini lalu pilih simpan

| $\leftarrow$ $\rightarrow$ <b>C A</b> Not secure   pmdk.un                                 | bi.ac.id/index.php/dashboard#                                                                                                    | 🕸 Q 🛧 🍥 Paused) :                             |
|--------------------------------------------------------------------------------------------|----------------------------------------------------------------------------------------------------|-----------------------------------------------|
| 🏢 Apps 👴 Feeder 🐼 SISTER 🖉 PDDi                                                            | ikti - Pangkalan 🔮 LLDIKTI8 🔇 UNBI 💽 Spada Indonesia                                                                                                    |                                               |
| E Pendaftaran Calon Mahasiswa<br>Gelombang I (PMDK - Reguler)<br>Langka<br>Suda<br>Melengi | Mengunggah<br>Bukti Pembayaran - (Maksimal Kapasitas File : 2 MB)                                                                                                    | Langkah 5<br>Belum<br>Mengunggah              |
| Biodo<br>Dokumen<br>Nek :<br>Nama :<br>Alamat :<br>Namor :<br>Email :                      | UNIVERSITAS BALLI INTERNASIONAL  A sega delevito de los delevitos de los delevitos delevitos de los delevitos de los delevitos de los delevitos delevitos delevitos delevitos de los delevitos de los delevitos de los delevitos de los delevitos delevito | Raport Semestre I-V (pdf)<br>pada website ini |
| Prodi Pilihan :<br>1. S1-Farmasi Kiinis<br>2. S1-Manajemen Informasi Kesehata              | × Batal Sim                                                                                                    | pan                                           |

Gambar 12. Halaman Simpan Bukti Bayar

Pilih Langkah 4 untuk upload pass foto

| ÷    | → C ▲ Not sec                                                   | cure   pmdk.unbi.ac.id/index.   | php/dashboard                   |                                |                          | 🕼 Q 🕁 💽 Paused 🚦             |
|------|-----------------------------------------------------------------|---------------------------------|---------------------------------|--------------------------------|--------------------------|------------------------------|
| 11 A | .pps 👴 Feeder 💽 S                                               | SISTER 🛛 🧭 PDDikti - Pangkalan. | . 🔮 LLDIKTI8 🕤 UNBI 🔯 Spad      | la Indonesia                   |                          |                              |
|      | Pendaftaran Calon N<br>Gelombang I (PMDK                        | Mahasiswa<br>- Reguler)         |                                 |                                |                          | 💧 I Kadek Ryan Jody Prayoga  |
|      |                                                                 |                                 |                                 |                                |                          |                              |
|      |                                                                 | Langkah 1                       | Langkah 2                       | Langkah 3                      | Langkah 4                | Langkah 5                    |
|      |                                                                 | •                               | $\bigcirc$                      | $\bigcirc$                     | •                        | •                            |
|      |                                                                 | Sudah<br>Melenakani             | Sudah<br>Memilih                | Sudah                          | Belum                    | Belum<br>Mengunggab          |
|      |                                                                 | Biodata                         | Program Studi                   | Bukti Pembayaran               | Pas Foto 3x4             | FC Raport Semestre I-V (pdf) |
|      | Resume Biodata                                                  | Dokumen anda sedang             | di verifikasi, Jika semua dokum | nen dinyatakan valid maka anda | dapat mencetak kartu pes | erta ujian pada website ini  |
|      | NIK :<br>Nama :<br>Alamat :<br>Nomor Telepon :                  |                                 |                                 |                                |                          |                              |
|      | Email :                                                         |                                 |                                 |                                |                          |                              |
|      | Prodi Pilihan :<br>1. S1-Farmasi Klinis<br>2. S1-Manajemen Info | rmasi Kesehatan                 |                                 |                                |                          |                              |
|      |                                                                 |                                 |                                 |                                |                          |                              |
|      |                                                                 |                                 |                                 | -1                             |                          |                              |

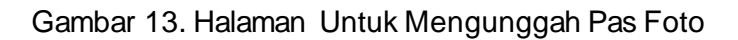

Pilih "choose file" untuk upload pass foto

| ← → C ▲ Not secure   pmdkunbi.acid/index.php/dashboard#                                                                      | 🕼 Q 🕁 💽 Paused) :                              |
|----------------------------------------------------------------------------------------------------|------------------------------------------------|
| 🏢 Apps 👴 Feeder 🛃 SISTER 👹 PDDikti - Pangkalan 🔮 LLDIKTI8 🔇 UNBI 🛃 Spada Indonesia                                           |                                                |
| <ul> <li>Pendaftaran Calon Mahasiswa<br/>Gelombang I (PMDK - Reguler)</li> <li>Langka</li> <li>Suda</li> <li>Suda</li> </ul> | Langkah 5<br>Belum<br>Raport Semestre FV (pdl) |
| Dokumen Preview                                                                                                    | pada website ini                               |
| Prod Plihan :<br>1. S1-Farmasi Klinis<br>2. S1-Manajemen Informasi Kesehata<br>X Bottol                                      | ₿ Simpan                                       |
| Dokumen Yang Sudah Terunggah                                                                                                 |                                                |

Gambar 14. Halaman Unggah Pas Foto

Pilih file pass foto dengan format jpg kemudian pilih open

| 👰 Open                                                                                                    |                                                                    | - 0 ×                            |
|----------------------------------------------------------------------------------------------------|--------------------------------------------------------------------|----------------------------------|
| ← → × ↑ 📙 > This PC > Downloads > 1 PENDAFTARAN PMDK 2021 > 211029 - 54 × ♂                                                                                                    |                                                                    | ] Q 🛧 🙆 Paused 🚦                 |
| Organize 🔻 New folder                                                                                                    | ⊡ - ■ ?                                                            |                                  |
| <ul> <li>OneDrive         This PC          Iso Dolgets          Desktop          </li> <li>Documents         </li> <li>Documents         </li> <li>Bocon-20210226.jp         </li> <li>g         </li> <li>Gram-20210226.jp         </li> <li>g         </li> <li>Jocan-20210226.jp         </li> <li>g         </li> <li>Jocan-2021026.jp         </li> <li>g         </li> <li>Jocan-2</li></ul> | ×<br>Langk<br>Belu<br>Raport Sem                                   | ah 5<br>mggah<br>setre I-V (pdf) |
| New Volume (D:     File name: Scan_20210226 (2).jpg                                                                                                    | <mark>turur citur ti tpipt" jifif:*gi ∨]</mark><br>Open Cancel .:: | osite ini                        |
| NiK :<br>Nama :<br>Alamat :<br>Nomor Telepon :<br>Email :<br>Prodi Pilihan :<br>1. S1-Farmasi Kinis :<br>2. S1-Manajemen Informasi Kesehata                                                                                                    | <b>≭</b> Batal PSimpan                                             |                                  |
|                                                                                                    |                                                                    |                                  |
| Dokumen Yana Sudah Ter                                                                                                    | unaaah                                                             |                                  |

Gambar 15. Halaman Pilih Pas Foto

| ← → C ▲ Not secure   pmdk.ur                                                                                                    | nbi.ac.id/index.php/dashboard#<br>Xitti - Pangkalan 🔮 LLDIKTIB 🚯 UNBI 🔝 Spada Indonesia | ta Q ☆ 🙆 Paused) :                                                                                |
|----------------------------------------------------------------------------------------------------|-----------------------------------------------------------------------------------------|---------------------------------------------------------------------------------------------------|
| <ul> <li>Apps Peeder S SISTER POI</li> <li>Pendaftaran Calon Mahasiswa<br/>Gelombang I (PMDK - Reguler)</li> <li>Langka<br/>Suda<br/>Melengi<br/>Biodo</li> </ul> | Viti - Pangkalan                                                                        | ■ I Kadek Ryan Jody Prayoga<br>Langkah 5<br>■<br>Belum<br>Mengunggah<br>Raport Semestre I-V (pdf) |
| Dokumen<br>Resume Biodata<br>Nik :<br>Nama<br>Alamat<br>Numor Telepon :                                                                                           |                                                                                         | pada website ini                                                                                  |
| Prodi Pilihan :<br>1. S1-Farmasi Klinis<br>2. S1-Manajsmen Informasi Kesehata                                                                                     | K Batal Simpan                                                                          | j                                                                                                 |

Maka muncul seperti berikut kemudian pilih simpan

Gambar 16. Halaman Simpan Pas Foto

Pilih Langkah 5 untuk upload raport dari semester 1-5

| <del>(</del> | C A Not s                                                                                                    | ecure   pmdk.unbi.ac.id/index.p | hp/dashboard                    |                                |                             | 🛱 Q 🕁 🌔                      | Paused       |  |  |  |  |  |  |
|--------------|----------------------------------------------------------------------------------------------------|---------------------------------|---------------------------------|--------------------------------|-----------------------------|------------------------------|--------------|--|--|--|--|--|--|
| 🔢 Ар         | ps 🤢 Feeder 🛃                                                                                                    | SISTER 🧭 PDDikti - Pangkalan    | 🔮 LLDIKTI8 🕤 UNBI 🔯 Spad        | a Indonesia                    |                             |                              |              |  |  |  |  |  |  |
| ≡ Pe<br>Gi   | endaftaran Calor<br>elombang I (PMD                                                                                                    | n Mahasiswa<br>IK - Reguler)    |                                 |                                |                             | 💧 I Kadek Ryan J             | lody Prayoga |  |  |  |  |  |  |
|              | Silahkan Klik Tombol Langkah dibawah ini untuk mengisi berkas                                                                                    |                                 |                                 |                                |                             |                              |              |  |  |  |  |  |  |
|              | Tombol langkah yang berwarna hijau adalah yang wajib diisi agar berkas dapat diverifikasi, sedangkan yang berwarna merah bisa diupload menyusul. |                                 |                                 |                                |                             |                              |              |  |  |  |  |  |  |
|              |                                                                                                    |                                 |                                 |                                |                             |                              |              |  |  |  |  |  |  |
|              |                                                                                                    | Langkah 1                       | Langkah 2                       | Langkah 3                      | Langkah 4                   | Langkah 5                    |              |  |  |  |  |  |  |
|              |                                                                                                    | Ö                               | Ö                               | Ō                              | Ö                           | Ò                            |              |  |  |  |  |  |  |
|              |                                                                                                    | Sudah                           | Sudah                           | Sudah                          | Sudah                       | Belum                        |              |  |  |  |  |  |  |
|              |                                                                                                    | Biodata                         | Memilin<br>Program Studi        | mengunggan<br>Bukti Pembayaran | Pas Foto 3x4                | FC Raport Semestre I-V (pdf) |              |  |  |  |  |  |  |
|              |                                                                                                    |                                 |                                 |                                |                             |                              |              |  |  |  |  |  |  |
|              |                                                                                                    | Dokumen anda sedang             | di verifikasi, Jika semua dokum | nen dinyatakan valid maka ando | a dapat mencetak kartu pese |                              |              |  |  |  |  |  |  |
|              |                                                                                                    |                                 |                                 |                                |                             |                              |              |  |  |  |  |  |  |
|              | Resume Biodat                                                                                                    | a                               |                                 |                                |                             |                              |              |  |  |  |  |  |  |
|              | NIK<br>Nama                                                                                                    |                                 |                                 |                                |                             |                              |              |  |  |  |  |  |  |
|              | Nomor Telepon :<br>Email                                                                                                    |                                 |                                 |                                |                             |                              |              |  |  |  |  |  |  |
|              |                                                                                                    |                                 |                                 |                                |                             |                              |              |  |  |  |  |  |  |
|              | Prodi Pilihan :<br>1. S1-Farmasi Klinis                                                                                                    | 3                               |                                 |                                |                             |                              |              |  |  |  |  |  |  |
|              | 2. S1-Manajemen Ir                                                                                                    | nformasi Kesehatan              |                                 |                                |                             |                              |              |  |  |  |  |  |  |

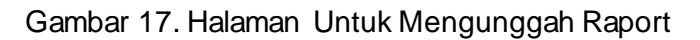

Pilih "choose file" untuk upload raport

| ← → C ▲ Not secure   pmdk.ur                                                   | bi.ac.id/index.php/dashboard#                                   | 🔄 Q 🛧 💽 Paused 🗄            |
|--------------------------------------------------------------------------------|-----------------------------------------------------------------|-----------------------------|
| 🏢 Apps <table-row> Feeder 🛃 SISTER 🧔 PDD</table-row>                           | vitti - Pangkalan 👲 LLDIKTI8 🔇 UNBI 👩 Spada Indonesia           |                             |
| Pendaftaran Calon Mahasiswa<br>Gelombang I (PMDK - Reguler)                    | Mengunggah                                                      | 💧 I Kadek Ryan Jody Prayoga |
|                                                                                | FC Raport Semestre I-V (pdf) - (Maksimal Kapasitas File : 2 MB) |                             |
| Tombol langkah                                                                 | Choose File No file chi sen                                     | sa diupload menyusul.       |
|                                                                                | No file chosen                                                  |                             |
| Langka                                                                         |                                                                 | Langkah 5                   |
| •                                                                              |                                                                 |                             |
| Suda<br>Melengi                                                                |                                                                 | Belum<br>Mengunggah         |
| Bioda                                                                          | Preview                                                         | Raport Semestre I-V (pat)   |
| Delumen                                                                        |                                                                 | a a da wala ika ini         |
| Dokumen                                                                        |                                                                 | pada website ini            |
| Resume Biodata                                                                 |                                                                 |                             |
| NIK : 1 3<br>Nama : 1 4<br>Alamat : 1 6                                        |                                                                 |                             |
| Nomor Telepon : 4 6<br>Email : 4                                               |                                                                 |                             |
|                                                                                | 🗙 Batal 🛛 🖺 Simpan                                              |                             |
| Prodi Pilihan :<br>1. S1-Farmasi Klinis<br>2. S1 Manajaman Informasi Kasabatar |                                                                 |                             |

Gambar 18. Halaman Unggah Raport

Pilih file raport dengan format pdf tidak lebih dari 5 mb kemudian pilih open

| 🧔 Open                                                                                             |                                    |                         |                   |              |          |                    | ×                   |                           | - 0 × |  |
|----------------------------------------------------------------------------------------------------|------------------------------------|-------------------------|-------------------|--------------|----------|--------------------|---------------------|---------------------------|-------|--|
| ← → → ↑ 📕 → This PC → Downloads → 1 PENDAFTARAN PMDK 2021 → 211029 - 54 🗸 🗸 🖉 🔎 Search 211029 - 54 |                                    |                         |                   |              |          |                    | lag Q ☆ 🙆 Paused) : |                           |       |  |
| Organize ·                                                                                         | ✓ New folde                        | er                      |                   |              |          | 📰 🔻 🔟 🄇            | 2                   |                           |       |  |
| 📥 One[                                                                                             | )<br>Drive                         | Name                    | Date modified     | Туре         | Size     |                    |                     | A LKade                   |       |  |
| 💻 This I                                                                                           | РС                                 | 🚺 Scan_20210226.pdf     | 2/26/2021 2:21 PM | PDF Document | 5,253 KB |                    |                     |                           |       |  |
| 3D                                                                                                 | Objects                            |                         |                   |              |          |                    | ×                   |                           |       |  |
| E Des                                                                                              | iktop                              |                         |                   |              |          |                    |                     |                           |       |  |
| 🔮 Doo                                                                                              | cuments                            |                         |                   |              |          |                    |                     | sa diupload menyus        |       |  |
| → Dor                                                                                              | isic                               |                         |                   |              |          |                    |                     |                           |       |  |
| E Pict                                                                                             | tures                              |                         |                   |              |          |                    |                     | Lanakah 5                 |       |  |
| 🔮 Vid                                                                                              | eos                                |                         |                   |              |          |                    |                     |                           |       |  |
| E Loc                                                                                              | al Disk (C:)                       |                         |                   |              |          |                    |                     | Polum                     |       |  |
|                                                                                                    | w volume (D:                       |                         |                   |              |          |                    |                     | Mengunggah                |       |  |
|                                                                                                    | File na                            | ame: Scan_20210226.pdf  |                   |              |          | Document (* pdf) ~ | 0                   | Raport Semestre I-V (pdf) |       |  |
|                                                                                                    |                                    |                         |                   |              |          | Open Cancel        | ]                   |                           |       |  |
|                                                                                                    |                                    | Dokumen                 |                   |              |          |                    |                     | pada website ini          |       |  |
| _                                                                                                  |                                    |                         |                   |              |          |                    |                     |                           |       |  |
| Re                                                                                                 | esume Bioda                        | ta                      |                   |              |          |                    |                     |                           |       |  |
| NI                                                                                                 | K                                  |                         |                   |              |          |                    |                     |                           |       |  |
|                                                                                                    | ama<br>amat                        |                         |                   |              |          |                    |                     |                           |       |  |
| No<br>En                                                                                           | omor Telepon<br>nail               |                         |                   |              |          |                    |                     |                           |       |  |
|                                                                                                    |                                    |                         |                   |              |          |                    |                     |                           |       |  |
| Pro                                                                                                | odi Pilihan :                      |                         |                   |              |          | × Batal            | ElSimpan            |                           |       |  |
| 1. 5                                                                                               | S1-Farmasi Klini<br>S1-Manajemen I | s<br>nformasi Kesehatan |                   |              |          |                    | _                   |                           |       |  |

Gambar 19. Halaman Pilih File Raport

| ← → C ▲ Not secure   pmdk.ur                                                   | <b>ibi.ac.id</b> /index.php/dashboard#                            | 🕸 Q 🛧 💽 Paused :                                 |  |  |  |  |
|--------------------------------------------------------------------------------|-------------------------------------------------------------------|--------------------------------------------------|--|--|--|--|
| 🚻 Apps 😵 Feeder 🛃 SISTER 🥑 PDE                                                 | Vikti - Pangkalan 👱 LLDIKTIB 📀 UNBI 🛃 Spada Indonesia             |                                                  |  |  |  |  |
| Pendaftaran Calon Mahasiswa<br>Gelombang I (PMDK - Reguler)                    | Mengunggah                                                        | 💧 I Kadek Ryan Jody Prayoga                      |  |  |  |  |
|                                                                                | FC Raport Semestre I-V (pdf) - (Maksimal Kapasitas File : 2 MB) × |                                                  |  |  |  |  |
| Tombol langkah                                                                 | Tombol langkat Choose File Scan_20210226 pdf                      |                                                  |  |  |  |  |
|                                                                                |                                                                   |                                                  |  |  |  |  |
|                                                                                |                                                                   | Langkah 5                                        |  |  |  |  |
| Suda<br>Melengi<br>Bioda                                                       |                                                                   | Belum<br>Mengunggoh<br>Raport Semestre I-V (pdf) |  |  |  |  |
|                                                                                |                                                                   | pada website ini                                 |  |  |  |  |
| Resume Biodata<br>NIK : 3<br>Nama :                                            |                                                                   |                                                  |  |  |  |  |
| Alamat : e<br>Nomor Telepon : 6<br>Email :                                     | × Batal                                                           |                                                  |  |  |  |  |
| Prodi Pilihan :<br>1. S1-Farmasi Klinis<br>2. S1-Manajemen Informasi Kesehatar |                                                                   |                                                  |  |  |  |  |

Maka akan muncul sebagai berikut kemudian pilih simpan

Gambar 20. Halaman Simpan File Raport

Pastikan semua **berkas sudah dilengkapi**, kemudian **menunggu validasi** berkas pendaftaran dari admin

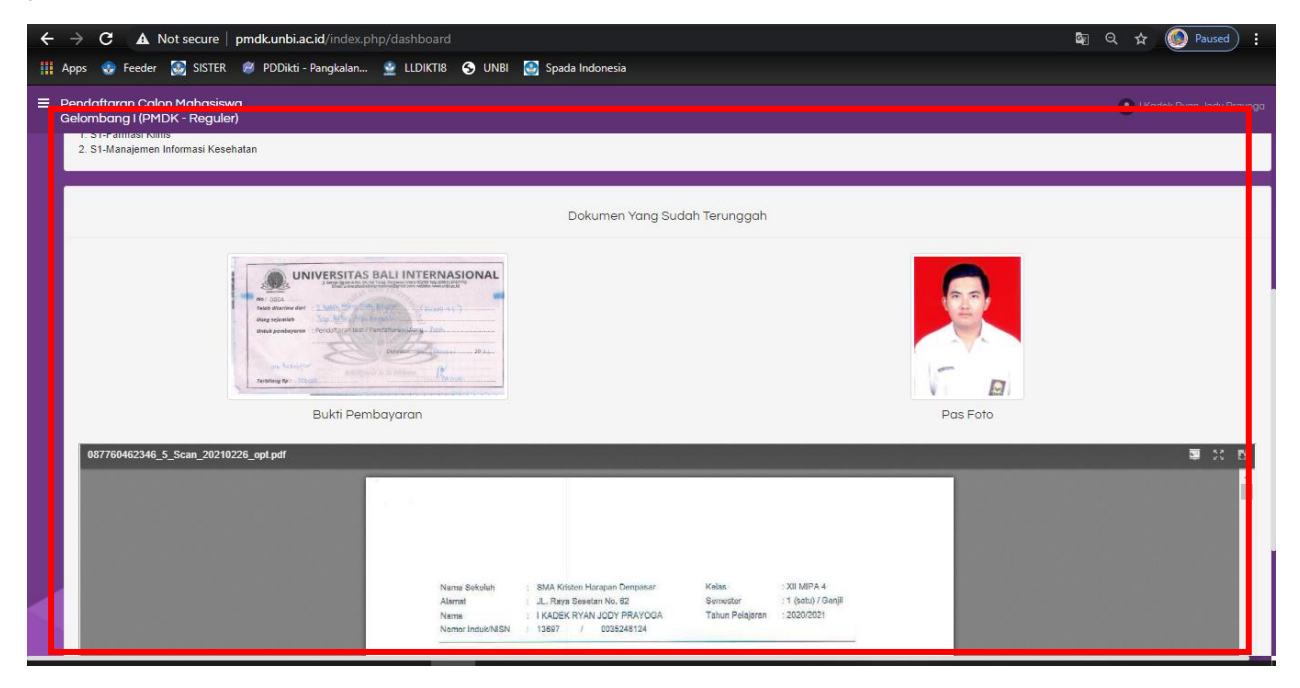

Gambar 21. Halaman Dokumen Yang Sudah Terunggah

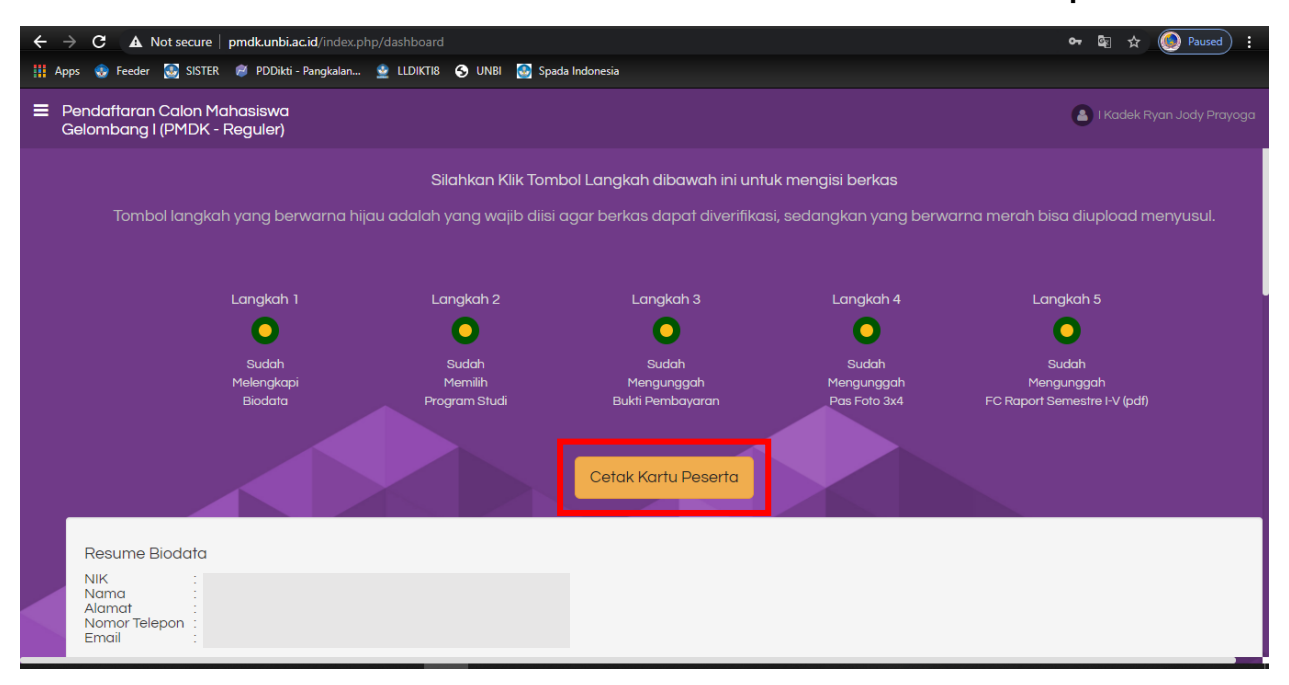

Jika sudah divalidasi oleh admin maka akan muncul menu untuk "cetak kartu peserta"

Gambar 22. Halaman Cetak Kartu Peserta

Berikut adalah kartu peserta pendaftaran yang nantinya bisa di download dan di cetak sebagai bukti peserta pendaftaran untuk mengikuti tes seleksi selanjutnya

| $\leftarrow$ $\rightarrow$ <b>C A</b> Not secure   pmdk.unbi.ac.id/inde | ex.php/dashboard/cetak_kartu                                                                                                    |       |                                                                                                    |                                                                                                    |                                                                                                    | ର 🕁                                               | ا )    | Paused |   |
|-------------------------------------------------------------------------|----------------------------------------------------------------------------------------------------|-------|----------------------------------------------------------------------------------------------------|----------------------------------------------------------------------------------------------------|----------------------------------------------------------------------------------------------------|---------------------------------------------------|--------|--------|---|
| 👭 Apps 🔹 Feeder 🛃 SISTER 🥔 PDDikti - Pangkala                           | an 🔮 LLDIKTI8 📀 UNBI 💽 Spada Indonesia                                                                                                    |       |                                                                                                    |                                                                                                    |                                                                                                    |                                                   |        |        |   |
| ☰ Selamat Datang -                                                      | 1 / 1   - 92%                                                                                                    | +   🖸 | ୬                                                                                                    |                                                                                                    |                                                                                                    |                                                   | Ŧ      | ē      | : |
| I                                                                       | <image/> <image/> <image/> <image/> <section-header><section-header><section-header><section-header><section-header><section-header><section-header><section-header><section-header><section-header><section-header><section-header><section-header><section-header><section-header><section-header><section-header></section-header></section-header></section-header></section-header></section-header></section-header></section-header></section-header></section-header></section-header></section-header></section-header></section-header></section-header></section-header></section-header></section-header> |       | erias yang harus dibi<br>Bukit Pembayaan<br>Foto Copy Rapo Se<br>Tas foto Berwan<br>Dasi ujian wajib dilih<br><b>Tanggal</b><br>Dengan ini saya m<br>Caton Mahaisan<br>Dembatalan p | awa :<br>amester I-V<br>348 8 Lembar<br>at sehari sebelum pelal<br>at sehari sebelum pelal<br>Tempat : I<br>Tempat : I<br>remystakan bahwa data<br>enerystakan bahwa data<br>(I Kade | ksanaan ujian<br>JADWAL UJIAN<br>Universitas Bali Internasional<br>PERNYATAAN<br>yang saya ulikan dalam formulir pendaftaraan<br>olisal olinine adalah berar dan saya berarda m<br>Studi yang saya pilih apabila melanggar perny<br>tik Ryan Jody Prayoga) | pperanta Seleksi<br>menerima sanka<br>tataan ini. | i<br>i |        |   |

Gambar 23. Halaman Kartu Peserta